## Rozjezd programu:

1. Přihlaste se do programu. Přednastavené údaje jsou - jméno: admin , heslo: se nezadává/ zadáte si jej později/.

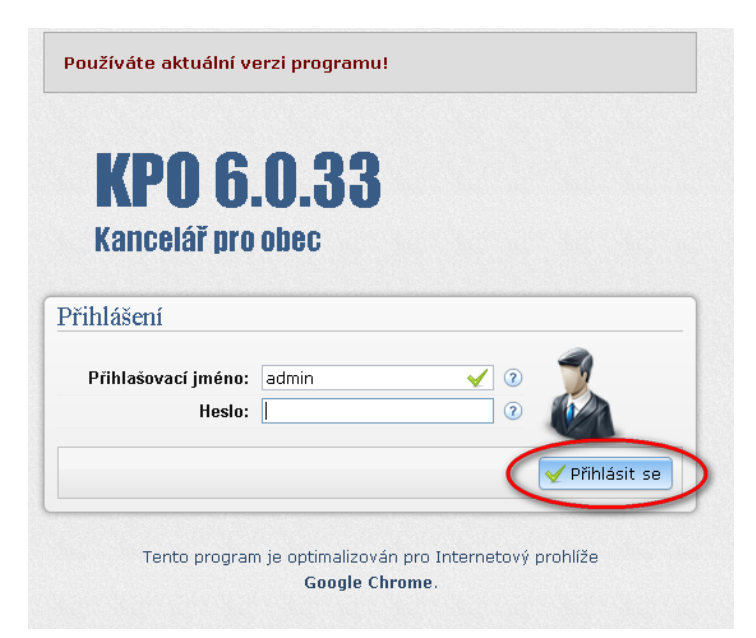

2. Kliknete na vytvořit novou jednotku/sbor.

| Výběr jednotky/sboi | น    | ?                  |
|---------------------|------|--------------------|
| Název               | Тур  |                    |
| Melč                | JSDH | 🖌 Vybrat           |
|                     | SDH  | ou jednotku/sbor 💌 |

3. Vytvoření jednotky – Povinné údaje jsou: Název jednotky a Zřizovatel -zbývající hodnoty můžete doplnit později, ale **doporučujeme** vyplnit vše nyní.

| Zakladni info] 🛗 Prosto | ry 🖀 Jednotka/ | sbor 🖉 Zřizo | vatel 🙎 | HZS 📷 Foto/loga  | 🔼 Vyznamenání |     |
|-------------------------|----------------|--------------|---------|------------------|---------------|-----|
| Informace o jedno       | ətce 🛛 ———     |              |         |                  |               |     |
| Název jednotky:         | Melč           | 🖌 👻          | ② O     | Evidenční číslo: |               | (   |
| Zrizovatel:             | Město          | ✓            | ②       | Datum založení:  |               | - ( |
| IČ:                     |                |              | 0       | DIČ:             |               | (   |
| Email zakladatele:      |                |              | 0       |                  |               |     |
| Adresa jednotky         | 2              |              |         |                  |               |     |
| Ulice:                  |                |              | 0       | Číslo:           |               | 0   |
| Kraj:                   |                | •            | 0       | Okres:           |               | - 6 |
| Město / obec:           |                |              | 0       | Dodací pošta:    |               | 6   |
| PSČ:                    |                |              | 0       | Místní část:     |               |     |
| Poznamka                |                |              | 3       |                  |               |     |
| Adresa zřizovatel       | e @            |              |         |                  |               |     |
| Ulice:                  |                |              | 0       | Číslo:           |               |     |
| Kraj:                   |                |              | 0       | Okres:           |               | - ( |
| Město / obec:           |                |              | 0       | Dodací pošta:    |               |     |
| PSČ:                    |                |              | 0       | Místní část:     |               | (   |
| SDH 2                   |                |              |         |                  |               |     |
| Okrsek:                 |                |              | 0       | Prapor:          | ⊙Ano ⊙Ne      | ¢   |
| Prapor od:              |                |              | 0       |                  |               |     |

4. Nyní vidíte úvodní stránku programu. Další postup je: vytvoření členské základny, prostorů a zápisů prostředků a inventáře.

| Mapa program              | nu Čini | nost jednotky Kontakt                                                                                                    | y Hledej!     |         | Q                 |   |
|---------------------------|---------|----------------------------------------------------------------------------------------------------|---------------|---------|-------------------|---|
| VDOC                      |         | Plán činností a úkoly                                                                                                    | 3             | 2       | Správa členů      | 0 |
| <b>Krizové řízení</b>     | ~       | Dokumentace                                                                                                    | 0             | -       | Správa prostředků | 0 |
| I Sprava Jennotek Sum     |         | Nastavení                                                                                                    | 0             | 0       | Nápověda          | 0 |
|                           |         |                                                                                                    | Informace v   | dané se | kci               |   |
|                           | • Č     | cinnost jednotky 💿                                                                                                    |               |         |                   |   |
| Nabídka ③                 | ) 0     | <ul> <li>Plán činnosti jednotky<br/>Zadávání a správa úkoli</li> <li>Aktuální stav jednotky (</li> </ul>                                                                                                    | 10            |         |                   |   |
| Nabídka (2)<br>Výročí (2) | 0       | <ul> <li>Plán činnosti jednotky <sup>(2</sup>)</li> <li>Zadávání a správa úkolú</li> <li>Aktuální stav jednotky <sup>(2</sup>)</li> <li>Stav jednotky <sup>(2)</sup></li> <li>Členové <sup>(2)</sup></li> </ul> | )<br>] @<br>) |         |                   |   |

5. Prostory a prostředky.

Prostory jsou místa (zbrojnice, garáž, automobil, skříň...) ve kterých jsou uloženy prostředky. Ale zároveň některé prostředky mohou sloužit jako prostory např: CAS může být prostor pro hadice, proudnice... ale zároveň je to prostředek, který je uložený v garáži.

5.1. Vytvoření prostor.

Klikneme na Mapa programu

| Krizové řízení a správa jednotek JSDH<br>Licence: Zbůch | 0                   |          |          | <u>6</u> | * | JSDH - Zbůch<br>[Změnit] | admin<br>[Odhlásit se] | ? |
|---------------------------------------------------------|---------------------|----------|----------|----------|---|--------------------------|------------------------|---|
| Mapa progra                                             | mu Činnost jednotky | Kontakty | [Hledej! | Q        |   |                          |                        |   |
|                                                         |                     |          |          | \        |   |                          | -                      |   |

5.2. Dále správa prostor

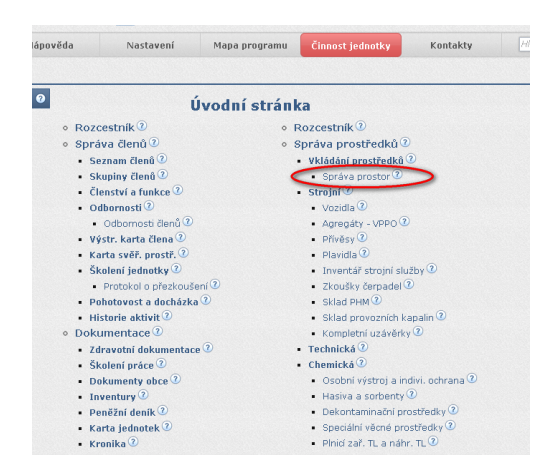

5.3. Klikneme na tlačítko vytvořit

| lázev | Uloženo | Тур |  |  |
|-------|---------|-----|--|--|
|       |         |     |  |  |
|       |         |     |  |  |
|       |         |     |  |  |
|       |         |     |  |  |
|       |         |     |  |  |
|       |         |     |  |  |
|       |         |     |  |  |
|       |         |     |  |  |
|       |         |     |  |  |
|       |         |     |  |  |
|       |         |     |  |  |
|       |         |     |  |  |
|       |         |     |  |  |
|       |         |     |  |  |
|       |         |     |  |  |
|       |         |     |  |  |
|       |         |     |  |  |
|       |         |     |  |  |

5.4. U prvního prostoru zadáme jeho název např. Zbrojnice a potvrdíme tlačítkem Potvrdit.

| Zadávání prostor [vytvá                                                                                 | ření]                                                   |                                            |                                    | ? X      |
|----------------------------------------------------------------------------------------------------|---------------------------------------------------------|--------------------------------------------|------------------------------------|----------|
| Zadávání prostor           Zadávání prostor           Zadávání prostor           V horní části (název p | 2<br>rostoru) zapisuje                                  | eme/upravujeme na                          | ázev prostoru.                     |          |
| Název prostoru:                                                                                         | Zbrojnice                                               | <b>V</b> <del>C</del>                      | Zde napišeme název                 | prostoru |
| Je-li prostor/pr<br>Je-li prostor/prostřed<br>ve spodní části dialog                                    | ostreaek ulož<br>lek umístěn uvnit<br>u (Místo uložení) | rř jiného prostoru∕p<br>a klikneme na potv | rostředku, vybereme toto<br>vrdit. | umístění |
| onsto unzenn.                                                                                           | listăní                                                 |                                            |                                    |          |
|                                                                                                    |                                                         |                                            | ? Nápověda  Potvrdi                | t 🕜 Zpët |

5.5. Nyní vidíme, že již máme vytvořeny prostor Zbrojnice, do kterého můžeme vkládat další podprostory, jako jsou Garáž, Skříně, Šatny... Klikněte znova na tlačítko Vytvořit

| Název     | Uloženo | Тур           |  |
|-----------|---------|---------------|--|
| Zbrojnice |         | Místo uložení |  |
|           |         |               |  |
|           |         |               |  |
|           |         |               |  |
|           |         |               |  |
|           |         |               |  |
|           |         |               |  |
|           |         |               |  |
|           |         |               |  |
|           |         |               |  |
|           |         |               |  |
|           |         |               |  |
|           |         |               |  |
|           |         |               |  |
|           |         |               |  |
|           |         |               |  |

5.5.1 Zadejte název dalšího prostoru. Nyní máte dvě možnosti- pokud kliknete na tlačítko Potvrdit vytvoří se prostor Garáž na stejné úrovni jako Zbrojnice. Nebo můžete, jak vidíte v bodě 2 vybrat zbrojnici a tím určíte, že se garáž bude nacházet uvnitř vaší Zbrojnice. A potvrdíme.

| SDH 🔿 🛸                                                                                                    | 1  |
|----------------------------------------------------------------------------------------------------|----|
| Zadávání prostor [editace] ?                                                                                                    | x  |
| 📥 Zadávání prostor                                                                                                    |    |
| Zadávání prostor <sup>®</sup>                                                                                                    |    |
| V horní části (název prostoru) zapisujeme/upravujeme název prostoru.                                                                                          |    |
| Název prostoru: Garáž 🖌 🖌 🖅 🖌                                                                                                    |    |
| Kde je prostor/prostředek uložen                                                                                                    |    |
| Je-li prostor/prostředek umístěn uvnitř jiného prostoru/prostředku, vybereme toto umístění<br>ve spodní části dialogu (Místo uložení) a klikneme na potvrdit. |    |
| Místo uložení: Zbrojnice 🔹 🕐                                                                                                    |    |
| 🖃 😂 Prostředek nemá umístění                                                                                                    |    |
| 🗈 🗁 Zbrojnice                                                                                                    |    |
|                                                                                                    |    |
| 2. Vybereme nadřazený                                                                                                    |    |
| prostor ve kterém chceme                                                                                                    |    |
| aby se náš prostor(Garáž)                                                                                                    |    |
| nacházel                                                                                                    |    |
|                                                                                                    |    |
|                                                                                                    |    |
|                                                                                                    |    |
| 3. Potvrdime tlačítkem Potvrdit                                                                                                    |    |
| t 🕜 Nápověda 📝 Potvrdit 🔗 Zpi                                                                                                    | ăt |

5.6. Nyní vidíme, že máme vytvořené dva prostory. Zbrojnici a v ní prostor Garáž. Obdobným způsobem můžete vytvářet libovolný počet prostorů.

| 0 | Místa uložení prostředku |           |               |  |  |  |
|---|--------------------------|-----------|---------------|--|--|--|
|   | Název                    | Uloženo   | Тур           |  |  |  |
|   | Zbrojnice                |           | Místo uložení |  |  |  |
|   | Garáž                    | Zbrojnice | Místo uložení |  |  |  |
|   |                          |           |               |  |  |  |
|   |                          |           |               |  |  |  |
|   |                          |           |               |  |  |  |

- 6. Nahraní zálohy z KPO 4 nebo 5.
  - 6.1. Klikněte na tlačítko Domů.

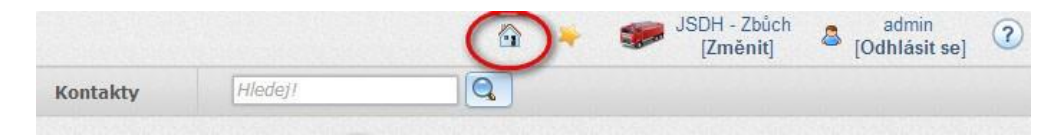

6.2. Poté na Nastavení a Vyberte Nahrání dat z KPO 4 a 5

| Činnost jednotky                                        | Kontakty                             | Hledej1                      | Q             |
|---------------------------------------------------------|--------------------------------------|------------------------------|---------------|
| Plán činnost                                            | tí a úkoly                           | 0                            | Správa členů  |
| Dokumenta                                               | ce                                   | •                            | Správa prostř |
| Nastavení                                               | >                                    | 0                            | Nápověda      |
|                                                         | I                                    | nformac <mark>e v d</mark> a | né sekci      |
| <ul> <li>Administrace</li> <li>Uživatelské ú</li> </ul> | <ol> <li>ičty a oprávnění</li> </ol> | í členů 🕐                    |               |
| • Nastavení jed                                         | dnotky <sup>②</sup>                  |                              |               |
| <ul> <li>Změna hesla</li> </ul>                         | uživatele 💿                          |                              |               |
| <ul> <li>Správa email</li> </ul>                        | û 🕐                                  |                              |               |
| <ul> <li>Ostatní nasta</li> </ul>                       | vení - odborno                       | sti, činnosti 🕐              |               |
| <ul> <li>Záloha datah</li> </ul>                        | áze KPO6 <sup>②</sup>                |                              |               |
| Nahrání dat z                                           | 2 KPO 4 a 5 7                        |                              |               |

## 6.3. Klikněte na Vybrat soubor.

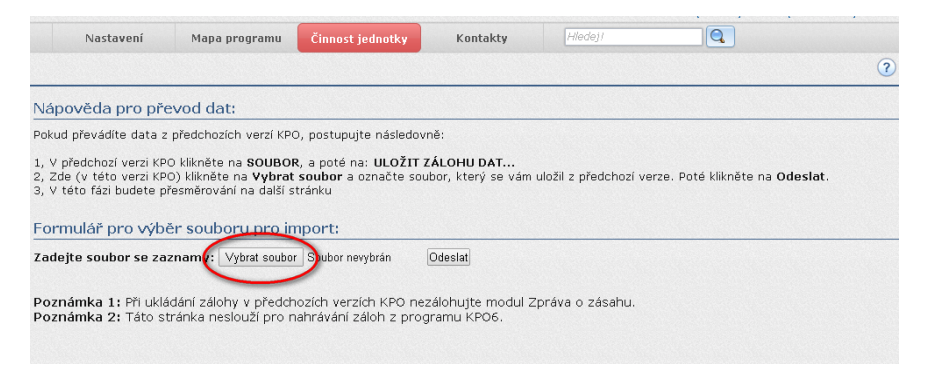

6.4. Vyberte soubor se zálohou a dejte otevřít.

| 1,       | Otevilit                                                              |                   | 510001101       |        | ×    | n i      |
|----------|-----------------------------------------------------------------------|-------------------|-----------------|--------|------|----------|
| 2, 3,    | 🕒 🗢 📕 🕨 zaloha                                                        |                   | • 4• Prohledat: | zaloha | م    | erze. Po |
| Ea       | Uspořádat • Nová složka                                               |                   |                 | 800 -  |      |          |
| -        | 🎝 Hudba 🔺 N                                                           | lázev položky     | Datum změny     | Тур    |      |          |
| Za       | Services                                                              | zaloha KPO 5.pphz | 22.1.2014 17:10 | Soubo  | PPHZ |          |
| Po<br>Po | 🍓 Domácí skupina                                                      |                   |                 |        |      |          |
|          | Počítač<br>System64 (C:)<br>Data (D:)<br>Work (E:)<br>Workinelnů disk |                   |                 |        |      |          |
| 925      | - vymenicenty usk                                                     |                   |                 |        |      |          |
|          | 🗣 sir                                                                 |                   |                 |        |      |          |

6.5. V dalším kroku klikněte na Odeslat.

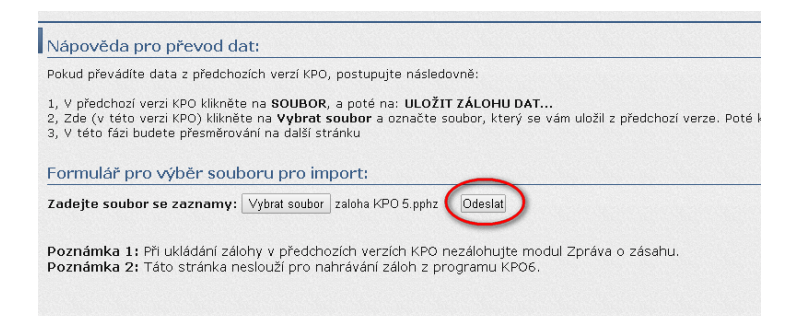

6.6. Zde můžete zaškrtnout co vše budete chtít nahrát/importovat. Import se provádí postupně tj. nejprve Osobní informace dále Místa uložení, Strojní služba ....

| Licence: Melč       |                          |                                        |                                       |                                            | <b>u</b> -                 | 🦅 [Zmé       |
|---------------------|--------------------------|----------------------------------------|---------------------------------------|--------------------------------------------|----------------------------|--------------|
| Nápověda            | Nastavení                | Mapa programu                          | Činnost jednotk                       | ky Kontakty                                | Hledejl                    |              |
| t z KPO 4 a 5       |                          |                                        |                                       |                                            |                            |              |
| py programu 🛛 🛛 🛛 🖓 | Seznam skupin da         | Doporučujem<br>mista(prostor<br>KPO 6. | ne nezaškrtávat :<br>y) vytvořena v p | a použít<br>rogramu                        |                            |              |
|                     | 🗌 Místa uložení (14) 🦯   |                                        |                                       |                                            |                            |              |
|                     | 🔽 Strojní služba (10)    |                                        |                                       |                                            |                            |              |
|                     | 📃 Technická služba (32)  | 1.:                                    | Zaškrtněte polož                      | ky pro                                     |                            |              |
|                     | 📃 Chemická služba (83)   | na 6.                                  | hraní dat ze zálo                     | ohy do KPO                                 |                            |              |
|                     | 🔽 Chemická služba - has  | iva a sorbenty (9)                     | _                                     |                                            |                            | _            |
|                     | 📃 Spojová služba – radio | stanice (13)                           | 2. Ze                                 | de se provede nahr<br>bnich informaci - čl | aní VŠECH<br>epů ze záloby | $\mathbf{i}$ |
|                     | 📃 Ostatní prostředky (28 | ))                                     | $\geq$                                |                                            |                            |              |
|                     | 🖌 Nahrát data 🔹 Na       | hrát zálohu os. infi                   | ormací hromadně                       | 🥝 Zrušit nahrávání                         | dat                        |              |
|                     | 2. Zde bude m            | oci zvolit, zda ch                     | ncete nahrát jedr                     | notlivé členy či niko                      |                            |              |

## 6.7. Import osobních informací

| Doplnění údajů o osobá          | ch (1/31)                 |            |               |                           |                    | ? X  |
|---------------------------------|---------------------------|------------|---------------|---------------------------|--------------------|------|
| Vlastnosti<br>Provést import té | Zobrazení<br>to položky v | průbě      | hu im         | portu (1 z 31 čle         | nů).               |      |
| Základní informac<br>Jméno:     | e ?                       | Zde<br>dan | povo<br>ého č | líte nebo zakáže<br>Iena. | te nahráni         | 0    |
| Zaměstnání:                     | nožární preventista       | 0          | 2             | Zaměstnavatel:            | Město              |      |
| Funkce:                         | Velitel                   | (7         | 2             | Řidičský průkaz:          | A,B,C,E,T,M        |      |
| Název pojišťovny:               | VZP                       | (7         | 2             |                           |                    |      |
| Adresa                          |                           |            |               |                           |                    |      |
| Ulice:                          |                           | 2          | D             | Číslo orientační:         |                    | 0    |
| Číslo popisné:                  |                           | (7         | 2             | Dodací pošta:             |                    | ?    |
| Kraj:                           |                           | - (2       | D             | Okres:                    |                    | 2    |
| Město / obec:                   |                           | (7         | 2             | PSČ:                      |                    | 3    |
| Adresa ze staré v<br>Adresa:    | erze 🛛                    |            |               |                           |                    | 0    |
|                                 |                           |            |               | 🕢 Náp                     | ověda 🗸 Potvrdit 🥝 | Zpět |

## 6.8. Import Strojní služba

V prvním kroku určíte zda chcete prostředek importovat a taká zda se z prostředku stane úložiště.

| Eda Nastavení<br>Doplnění údajů k prosti<br>Vlastnosti Místo uložení Ka<br>Provést import té<br>Provést import: | Mapa programu<br>ředkům strojní služiv<br>stegorie<br>to položky ? | Můžete povolit nebo<br>zakázat nahráni daného<br>prostředku. |
|----------------------------------------------------------------------------------------------------|--------------------------------------------------------------------|--------------------------------------------------------------|
| Základní vlastnos<br>Prostředek je uložiště:                                                                    | ti ⑦<br>⊙Ano ⊚Ne 〜                                                 | 0                                                            |
| Název:                                                                                                    | Tatra Terrno CAS 2                                                 | 0                                                            |
| Spotřeba:                                                                                                    | 40 7                                                               | Žde určíte, zda se z prostředku stane úložiště. V 🛛 💿        |
| Jiné ev. číslo:                                                                                                 | ( F                                                                | vřípadě ze dáte ANO budete moci do nej pozdeji 🛛 👔 💿         |
| Objem nádrže:                                                                                                   | 12667 V                                                            | vkládat další prostředky. 🛛 👔                                |
| Motor:                                                                                                    |                                                                    |                                                              |
|                                                                                                    |                                                                    | ⑦ Nápověda ✓ Potvrdit Ø Zpět                                 |

V druhém kroku zvolíte místo kde je prostředek uložen. V našem případě je "Tatra" uložena v "Garáži"

| Doplnění údajů k prostředkům strojní služby (1/10)                                                                                                    | 7   | ×  |
|----------------------------------------------------------------------------------------------------|-----|----|
| Vlastnosti Misto uloženi Kategorie                                                                                                    |     | _  |
| Uložení prostředku (2)                                                                                                    |     | 1  |
| Misto uloženi: Garáž 🖌 🖌 🖉                                                                                                    |     |    |
| Control      Control     Control     Contro     Contro     Control     Control     Control     Control     Co | -   |    |
| Garaz                                                                                                    |     |    |
|                                                                                                    |     |    |
| vyberte kde bude prosredek ulozen.                                                                                                    |     |    |
|                                                                                                    |     |    |
|                                                                                                    |     |    |
|                                                                                                    |     |    |
|                                                                                                    |     |    |
|                                                                                                    |     |    |
|                                                                                                    |     |    |
|                                                                                                    |     | 11 |
|                                                                                                    |     |    |
| ② Nápověda 🖌 Potvrdit 🖉                                                                                                    | Zpě | t  |
|                                                                                                    | _   |    |

A jako poslední určíte kategorii, do které prostředek spadá. ("Tatra" patří do strojní služby >Vozidla> CAS) a potvrdíte tlačítkem "Potvrdit"

| Vlastnosti Místo uložení Kategorie |                               |  |
|------------------------------------|-------------------------------|--|
| Kategorie - typ prostředku 2       |                               |  |
| Prostředky                         | an 🖉 🕜                        |  |
| E E Strojní                        |                               |  |
| 🖃 🗁 Vozidla                        |                               |  |
| AJ - Automobilové jeřáby           | Zde wherete do jaké kategorie |  |
| 📄 AP - Automobilová plošina        | přostředek patří              |  |
| AS - Automobilová stříkačka        | Processie Press               |  |
| AZ - Automobilový žebřík           |                               |  |
| CAS - Cisternova automobilova stri | kacka                         |  |
| BA - Bodicavá automobil            |                               |  |
| KHA - Kombinovaný basící automob   | sil                           |  |
| NA - Nákladní automobil            |                               |  |
| PHA - Pěnový hasící automobil      |                               |  |
| PLHA - Plynový hasící automobil    |                               |  |
|                                    |                               |  |
| L                                  |                               |  |
|                                    |                               |  |

Stejným způsobem můžete nahrát data z Technické, Chemické, Spojové služby...